# $\bigcirc$ $\bigcirc$ $\bigcirc$ $\top$ $\land$ $\lor$ $\bigcirc$ $\bigcirc$ **MAESTRO**

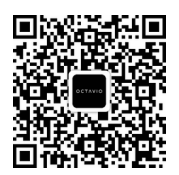

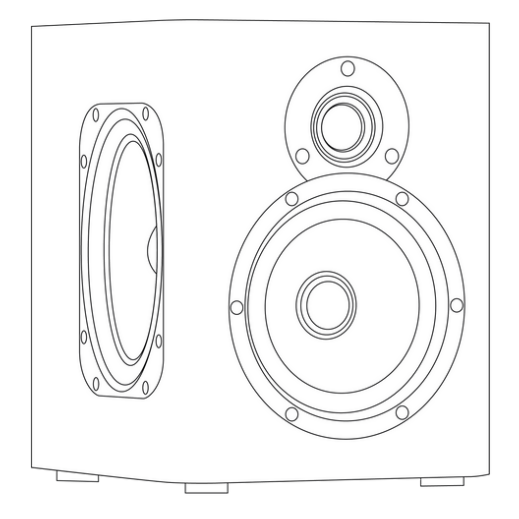

# **Getting Started Guide**

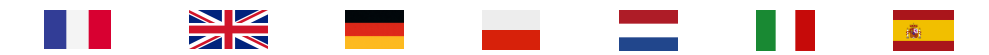

# Guide de démarrage

Configurez votre enceinte Octavio Maestro à votre réseau Wi-Fi et profitez sans plus attendre de toute votre musique en qualité Hi-Fi.

Toute cette configuration est également disponible en vidéo sur notre site, vous indiquant en images les étapes nécessaires pour configurer votre appareil.

Rendez-vous sur : https://octavio.fr/guide-maestro

### Installation et branchement

Branchez votre Octavio Maestro à une prise d'alimentation à l'aide du câble fourni.

Veuillez patientez jusqu'à ce que la LED sur la face haute de votre enceinte clignote lentement (environ 2 fois par seconde) de couleur blanche.

### Configuration à votre réseau Wi-Fi

S'il s'agit de votre première installation d'un système Octavio :

Ouvrez l'application Octavio Virtuose.

Acceptez les différentes autorisations nécessaires au bon fonctionnement de l'application. Cliquez sur Configurer un système Octavio puis suivez les étapes de configuration.

#### Si vous disposez déjà d'un système Octavio :

Ouvrez l'application Octavio Virtuose.

Rendez-vous dans l'onglet Appareils.

Cliquez sur l'icône + en haut à gauche de votre écran puis suivez les différentes étapes de configuration.

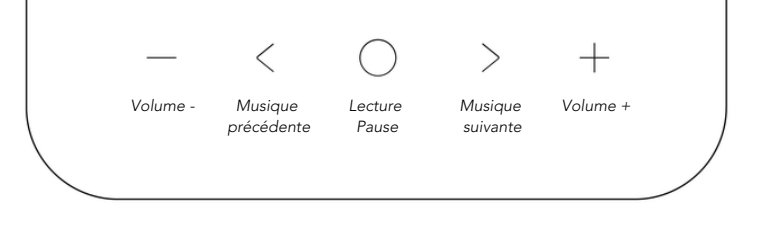

### Contrôles de votre appareil

#### Changer de source audio

Appuyez de manière prolongée sur le bouton tactile centrale sur le haut de votre Octavio Maestro pour changer de source audio.

La LED d'Octavio Maestro vous indiquera la source audio utilisée :

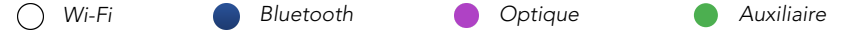

#### Restaurer les paramètres Wi-Fi ou entrer en mode configuration

Pour restaurer les paramètres Wi-Fi de votre appareil Octavio et pour le faire entrer en mode configuration, maintenez appuyé pendant 5 secondes les boutons "<" et ">".

#### Restaurer les paramètres d'usine

Pour restaurer les paramètres d'usine de votre Octavio Maestro, maintenez appuyé pendant 5 secondes les boutons "-" et "+".

### Diffusez votre musique

Vous êtes maintenant prêt à écouter votre musique.

N'attendez plus et rendez-vous sur notre site pour découvrir comment profiter au mieux de votre musique en qualité optimale : https://octavio.fr/guide-musique

### **Getting Started Guide**

Set up your Octavio Maestro speaker to your Wi-Fi network and enjoy all your music in Hi-Fi quality right now.

All this configuration is also available in video on our site, showing you in images the steps necessary to configure your device.

Go to: https://octavio.fr/guide-maestro

### Installation and connection

Connect your Octavio Maestro to a power outlet using the cable provided.

Please wait until the LED on the top of your speaker flashes slowly (about 2 times per second) in white.

# Configuration to your Wi-Fi network

#### If this is your first installation of an Octavio System :

Open the Octavio Virtuose application. Accept the different authorizations required for the application to work properly. Click on Configure an Octavio system and follow the configuration steps.

#### If you already have an Octavio system :

Open the Octavio Virtuose application. Go to the Devices tab. Click on the + icon at the top left of your screen and follow the different configuration steps.

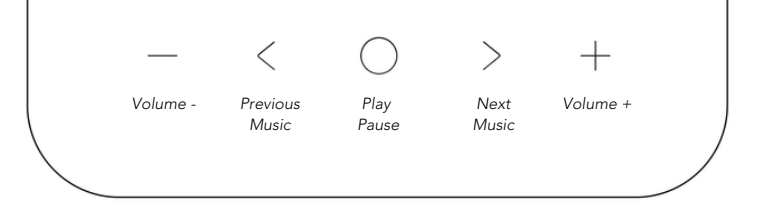

### Controls of your device

#### Change audio source

Press and hold the center touch button on the top of your Octavio Maestro to change the audio source.

The Octavio Maestro LED will indicate the audio source used:

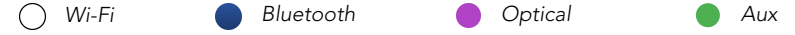

#### Restore Wi-Fi settings or enter configuration mode

To restore the Wi-Fi settings of your Octavio device and to make it enter the configuration mode, press and hold the "<" and ">" buttons for 5 seconds.

#### **Restore factory settings**

To restore the factory settings of your Octavio Maestro, hold down the "-" and "+" buttons for 5 seconds.

### Play your music

You are now ready to listen to your music.

Don't wait any longer and visit our website to find out how to enjoy your music in the best possible quality: https://octavio.fr/guide-music

# Leitfaden für erste Schritte

Verbinden Sie Ihren Octavio Maestro-Lautsprecher mit Ihrem Wi-Fi-Netzwerk und genießen Sie Ihre Musik sofort in Hi-Fi-Qualität.

Die gesamte Konfiguration ist auch als Video auf unserer Website verfügbar und zeigt Ihnen in Bildern die notwendigen Schritte zur Konfiguration Ihres Geräts.

Weiter zu: https://octavio.fr/guide-maestro

# Einbau und Anschluss

Schließen Sie Ihren Octavio Maestro mit dem mitgelieferten Kabel an eine Steckdose an.

Bitte warten Sie, bis die LED auf der Oberseite Ihres Lautsprechers langsam (etwa 2 Mal pro Sekunde) weiß blinkt.

# Konfiguration für Ihr Wi-Fi-Netzwerk

#### Wenn dies Ihre erste Installation eines Octavio-Systems ist:

Öffnen Sie die Anwendung Octavio Virtuose.

Akzeptieren Sie die verschiedenen Berechtigungen, die für das ordnungsgemäße Funktionieren der Anwendung erforderlich sind.

Klicken Sie auf "Octavio-System konfigurieren" und folgen Sie den Konfigurationsschritten.

#### Wenn Sie bereits ein Octavio-System besitzen:

Öffnen Sie die Anwendung Octavio Virtuose.

Gehen Sie auf die Registerkarte Geräte.

Klicken Sie auf das +-Symbol oben links auf Ihrem Bildschirm und folgen Sie den verschiedenen Konfigurationsschritten.

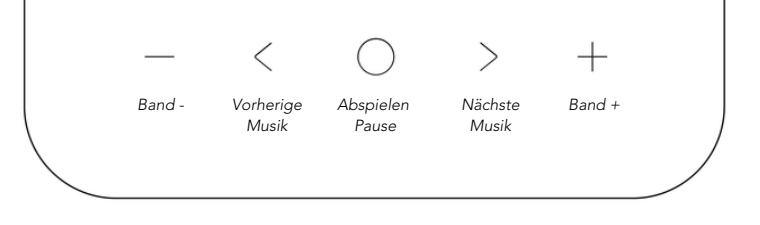

### Bedienelemente Ihres Geräts

#### Audioquelle ändern

Halten Sie die mittlere Taste auf der Oberseite Ihres Octavio Maestro gedrückt, um die Audioquelle zu wechseln.

Die LED des Octavio Maestro zeigt die verwendete Audioquelle an:

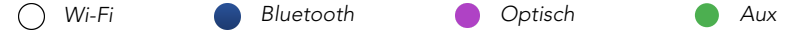

#### Wi-Fi-Einstellungen wiederherstellen oder Konfigurationsmodus aufrufen

Um die Wi-Fi-Einstellungen Ihres Octavio-Geräts wiederherzustellen und es in den Konfigurationsmodus zu bringen, halten Sie die Tasten "<" und ">" 5 Sekunden lang gedrückt.

#### Werkseinstellungen wiederherstellen

Um die Werkseinstellungen Ihres Octavio Maestro wiederherzustellen, halten Sie die Tasten "-" und "+" für 5 Sekunden gedrückt.

### Spielen Sie Ihre Musik

Sie sind nun bereit, Ihre Musik zu hören.

Warten Sie nicht länger und besuchen Sie unsere Website, um herauszufinden, wie Sie Ihre Musik in der bestmöglichen Qualität genießen können: https://octavio.fr/guide-music

# Przewodnik dla początkujących

Skonfiguruj swój głośnik Octavio Maestro do sieci Wi-Fi i ciesz się całą swoją muzyką w jakości Hi-Fi już teraz.

Cała ta konfiguracja jest również dostępna w formie wideo na naszej stronie, pokazując w obrazach kroki niezbędne do skonfigurowania urządzenia.

Przejdź do: https://octavio.fr/guide-maestro

# Instalacja i podłączenie

Podłącz Octavio Maestro do gniazdka elektrycznego za pomocą dostarczonego kabla.

Poczekaj, aż dioda LED na górze głośnika zacznie powoli (około 2 razy na sekundę) migać na biało.

# Konfiguracja do sieci Wi-Fi

#### Jeśli jest to pierwsza instalacja systemu Octavio:

Otwórz aplikację Octavio Virtuose. Zaakceptuj różne uprawnienia wymagane do prawidłowego działania aplikacji. Kliknij na Configure an Octavio system i wykonaj kroki konfiguracyjne.

#### Jeśli masz już system Octavio :

Otwórz aplikację Octavio Virtuose. Przejdź do zakładki Urządzenia. Kliknij na ikonę + w lewym górnym rogu ekranu i wykonaj różne kroki konfiguracji.

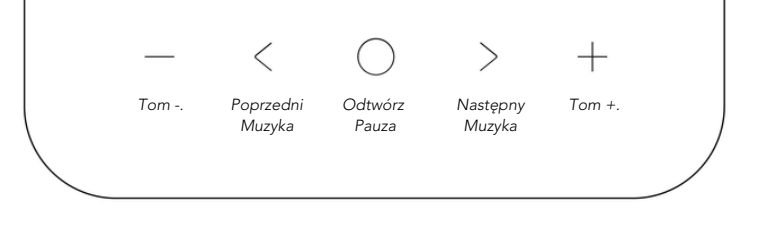

### Sterowanie urządzeniem

#### Zmiana źródła dźwięku

Naciśnij i przytrzymaj środkowy przycisk dotykowy na górze Octavio Maestro, aby zmienić źródło dźwięku.

Dioda LED Octavio Maestro wskaże używane źródło dźwięku:

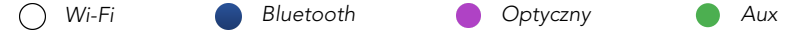

#### Przywrócenie ustawień sieci Wi-Fi lub przejście do trybu konfiguracji

Aby przywrócić ustawienia Wi-Fi urządzenia Octavio i sprawić, że wejdzie ono w tryb konfiguracji, naciśnij i przytrzymaj przez 5 sekund przyciski "<" i ">".

#### Przywrócenie ustawień fabrycznych

Aby przywrócić ustawienia fabryczne Octavio Maestro, przytrzymaj przyciski "-" i "+" przez 5 sekund.

# Odtwarzaj swoją muzykę

Jesteś teraz gotowy do słuchania swojej muzyki.

Nie czekaj dłużej i odwiedź naszą stronę internetową, aby dowiedzieć się jak cieszyć się muzyką w najlepszej możliwej jakości: https://octavio.fr/guide-music

# Aan de slag Gids

Stel uw Octavio Maestro luidspreker in op uw Wi-Fi-netwerk en geniet meteen van al uw muziek in Hi-Fi-kwaliteit.

Al deze configuratie is ook beschikbaar in video op onze site, die u in beelden de stappen toont die nodig zijn om uw apparaat te configureren.

Ga naar: https://octavio.fr/guide-maestro

# Installatie en aansluiting

Sluit uw Octavio Maestro met de meegeleverde kabel aan op een stopcontact.

Wacht tot de LED op de bovenkant van uw luidspreker langzaam (ongeveer 2 keer per seconde) wit knippert.

### Configuratie naar uw Wi-Fi-netwerk

Als dit uw eerste installatie is van een Octavio Systeem :

Open de Octavio Virtuose applicatie.

Accepteer de verschillende machtigingen die nodig zijn om de applicatie goed te laten werken. Klik op Configureer een Octavio systeem en volg de configuratiestappen.

#### Als u al een Octavio systeem heeft:

Open de Octavio Virtuose applicatie.

Ga naar het tabblad Apparaten.

Klik op het + pictogram linksboven in uw scherm en volg de verschillende configuratiestappen.

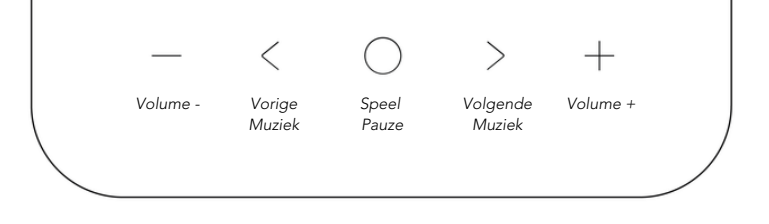

### Bedieningselementen van uw apparaat

#### Audiobron wijzigen

Houd de middelste aanraaktoets op de bovenkant van uw Octavio Maestro ingedrukt om de audiobron te veranderen.

De Octavio Maestro LED geeft de gebruikte audiobron aan:

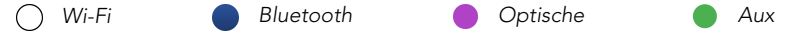

#### Wi-Fi-instellingen herstellen of de configuratiemodus openen

Om de Wi-Fi instellingen van uw Octavio apparaat te herstellen en het in de configuratiemodus te brengen, houdt u de "<" en ">" knoppen gedurende 5 seconden ingedrukt.

#### Fabrieksinstellingen herstellen

Om de fabrieksinstellingen van uw Octavio Maestro te herstellen, houdt u de knoppen "-" en "+" gedurende 5 seconden ingedrukt.

# Speel je muziek af

U bent nu klaar om naar uw muziek te luisteren.

Wacht niet langer en bezoek onze website om te ontdekken hoe u van uw muziek kunt genieten in de best mogelijke kwaliteit: https://octavio.fr/guide-music

# Guida introduttiva

Configurate il vostro diffusore Octavio Maestro alla rete Wi-Fi e godetevi subito tutta la vostra musica in qualità Hi-Fi.

Tutta questa configurazione è disponibile anche in video sul nostro sito, che mostra in immagini i passaggi necessari per configurare il dispositivo.

Vai a: https://octavio.fr/guide-maestro

### Installazione e collegamento

Collegare Octavio Maestro a una presa di corrente utilizzando il cavo in dotazione.

Attendere che il LED sulla parte superiore del diffusore lampeggi lentamente (circa 2 volte al secondo) in bianco.

# Configurazione della rete Wi-Fi

Se si tratta della prima installazione di un sistema Octavio :

Aprire l'applicazione Octavio Virtuose.

Accettare le diverse autorizzazioni necessarie per il corretto funzionamento dell'applicazione. Cliccare su Configura un sistema Octavio e seguire le fasi di configurazione.

#### Se si possiede già un sistema Octavio :

Aprire l'applicazione Octavio Virtuose.

Accedere alla scheda Dispositivi.

Fare clic sull'icona + in alto a sinistra dello schermo e seguire le diverse fasi di configurazione.

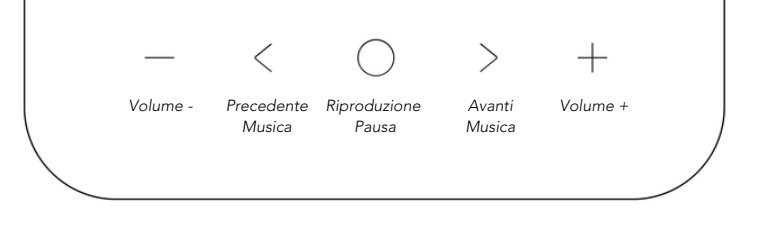

### Controlli del dispositivo

#### Cambiare la sorgente audio

Tenere premuto il pulsante centrale sulla parte superiore di Octavio Maestro per cambiare la sorgente audio.

Il LED di Octavio Maestro indica la sorgente audio in uso:

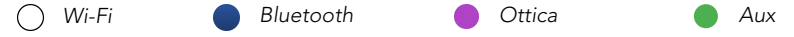

#### Ripristinare le impostazioni Wi-Fi o accedere alla modalità di configurazione

Per ripristinare le impostazioni Wi-Fi del dispositivo Octavio e farlo entrare in modalità di configurazione, tenere premuti i pulsanti "<" e ">" per 5 secondi.

#### Ripristino delle impostazioni di fabbrica

Per ripristinare le impostazioni di fabbrica di Octavio Maestro, tenere premuti i pulsanti "-" e "+" per 5 secondi.

### Riproduci la tua musica

Ora siete pronti ad ascoltare la vostra musica.

Non aspettate oltre e visitate il nostro sito web per scoprire come ascoltare la vostra musica nella migliore qualità possibile: https://octavio.fr/guide-music

### Guía de iniciación

Configure su altavoz Octavio Maestro a su red Wi-Fi y disfrute ahora mismo de toda su música en calidad Hi-Fi.

Toda esta configuración también está disponible en vídeo en nuestro sitio, mostrándole en imágenes los pasos necesarios para configurar su dispositivo.

Ir a: https://octavio.fr/guide-maestro

### Instalación y conexión

Conecte su Octavio Maestro a una toma de corriente mediante el cable suministrado.

Espere hasta que el LED de la parte superior del altavoz parpadee lentamente (unas 2 veces por segundo) en color blanco.

### Configuración de su red Wi-Fi

#### Si es la primera vez que instala un sistema Octavio :

Abra la aplicación Octavio Virtuose.

Acepte las diferentes autorizaciones necesarias para que la aplicación funcione correctamente. Pulse en Configurar un sistema Octavio y siga los pasos de configuración.

#### Si ya dispone de un sistema Octavio :

Abra la aplicación Octavio Virtuose.

Vaya a la pestaña Dispositivos.

Haga clic en el icono + en la parte superior izquierda de su pantalla y siga los diferentes pasos de configuración.

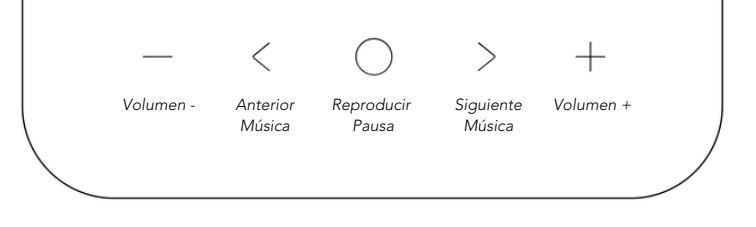

### Controles del dispositivo

#### Cambiar fuente de audio

Mantenga pulsado el botón táctil central de la parte superior de su Octavio Maestro para cambiar la fuente de audio.

El LED del Octavio Maestro indicará la fuente de audio en uso:

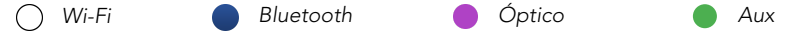

#### Restaurar la configuración Wi-Fi o entrar en el modo de configuración

Para restablecer la configuración Wi-Fi de su dispositivo Octavio y hacer que entre en el modo de configuración, mantenga pulsados los botones "<" y ">" durante 5 segundos.

#### Restablecer la configuración de fábrica

Para restaurar los ajustes de fábrica de su Octavio Maestro, mantenga pulsados los botones "-" y "+" durante 5 segundos.

### Reproduce tu música

Ya estás listo para escuchar tu música.

No esperes más y visita nuestra web para saber cómo disfrutar de tu música con la mejor calidad posible: https://octavio.fr/guide-music

# Ο C T Λ V Ι Ο MAESTRO

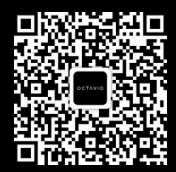

### octavio.fr